## Anleitung zum Reset des Passwort

Gehen Sie auf Sign In

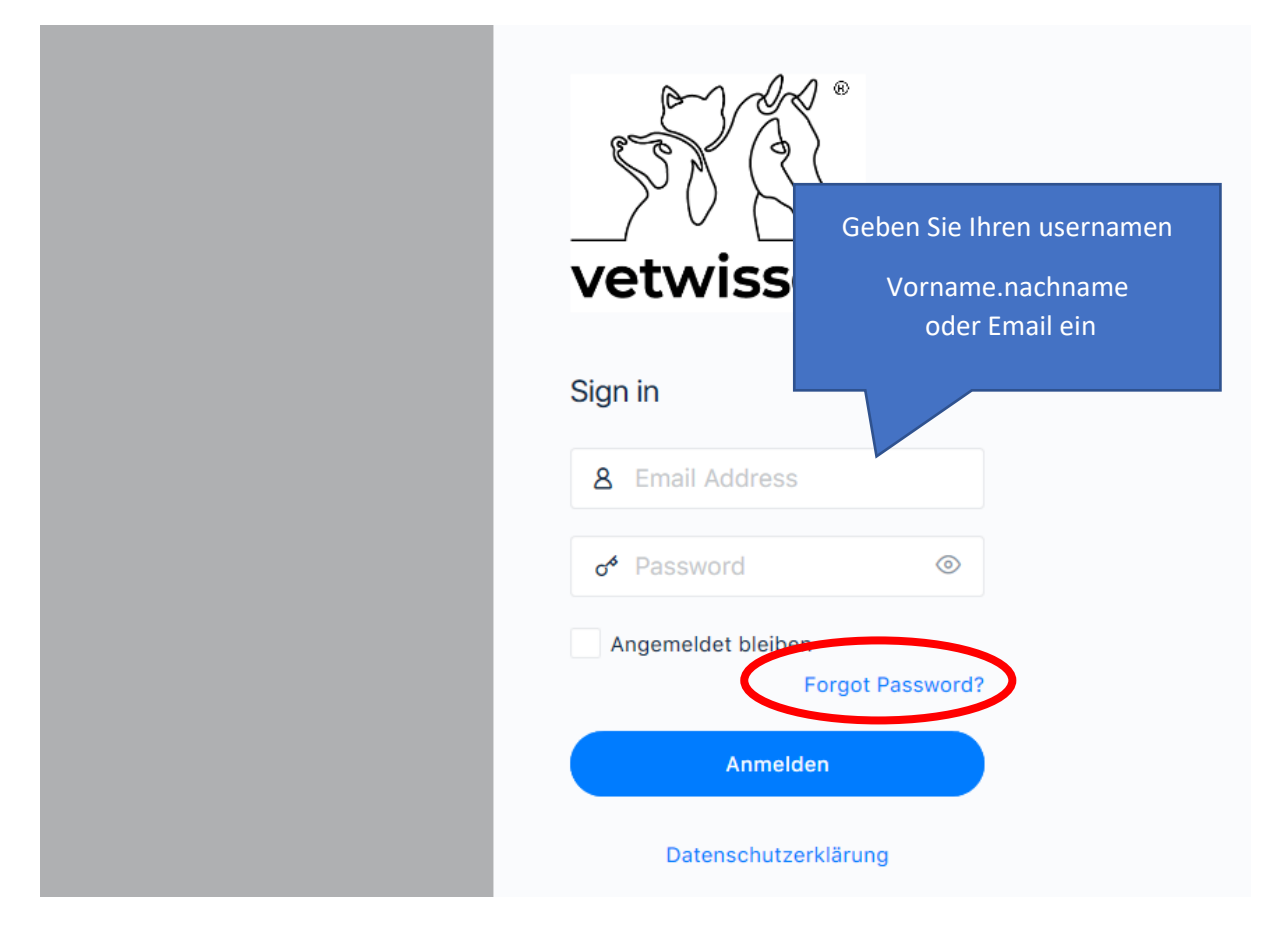

Es öffnet sich ein neue Fenster

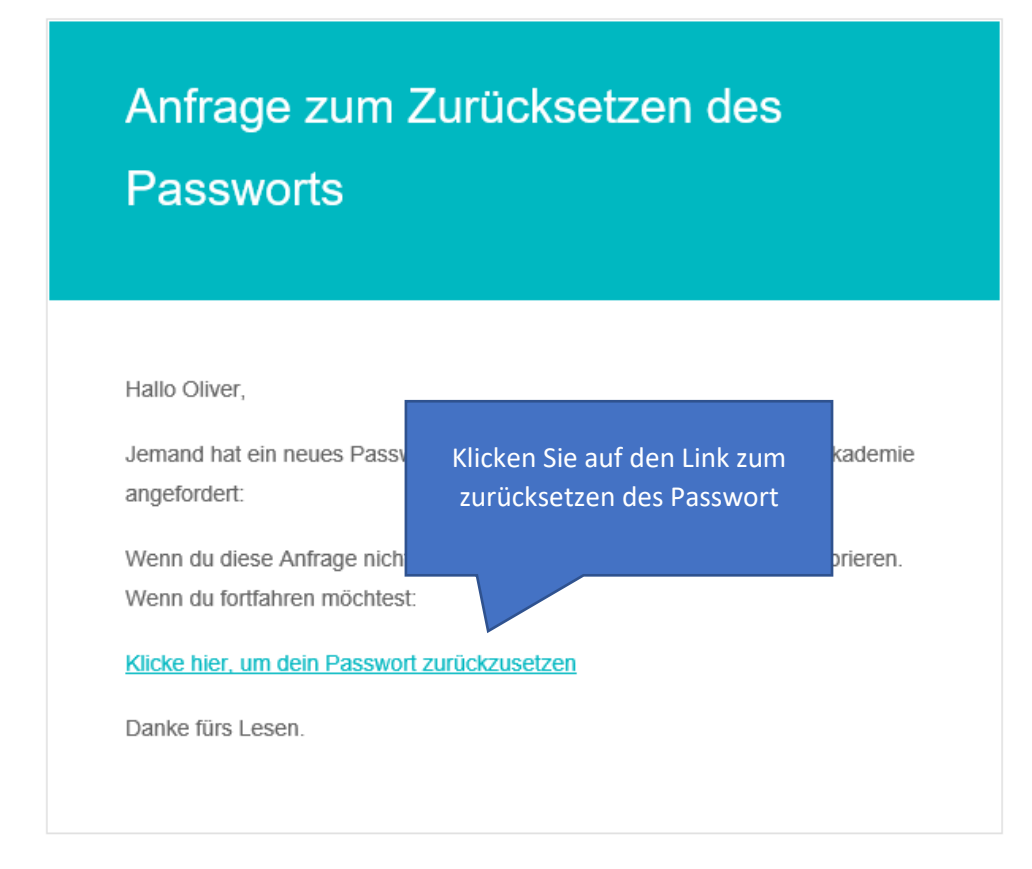

vetwissen-akademie - Built with WooCommerce

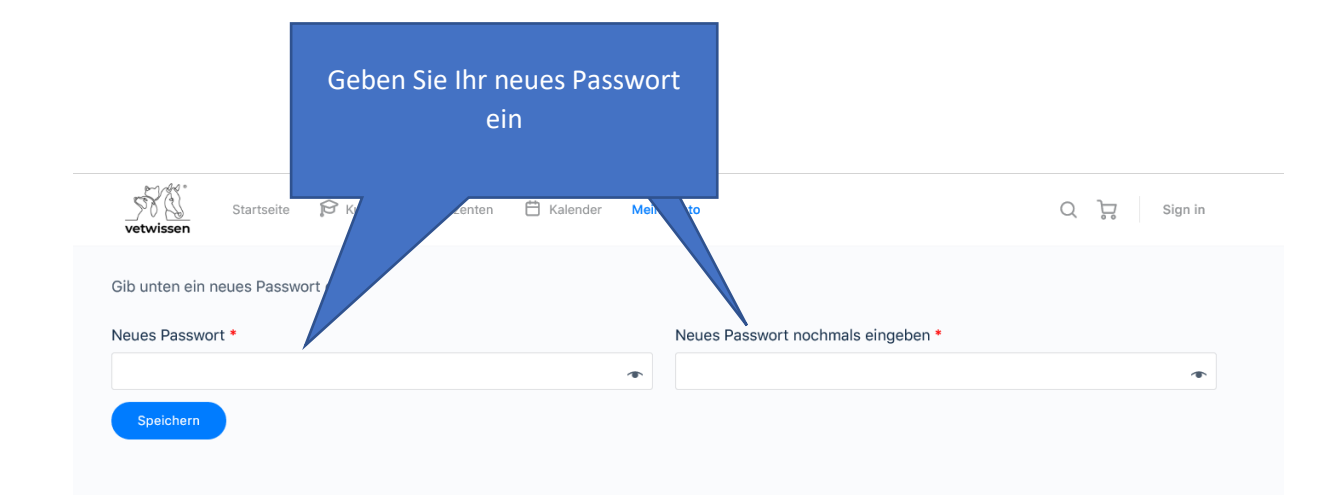

| Ø Dein Passwort wurde erfolg Login                                                             | greich zurückgesetzt.<br>Wei<br>m                                                                                                    | ach erfolgreichem Reset<br>rden Sie aufgefordert sich<br>it dem neuem Passwort<br>einzuloggen.                                                                                                    |          |
|------------------------------------------------------------------------------------------------|----------------------------------------------------------------------------------------------------|----------------------------------------------------------------------------------------------------|----------|
|                                                                                                | Username or email address                                                                                                    |                                                                                                    |          |
|                                                                                                | Remember me                                                                                                    | The second second secon |          |
|                                                                                                |                                                                                                    | Login                                                                                                    |          |
|                                                                                                |                                                                                                    |                                                                                                    |          |
| Nach den<br>Accoun<br>ge                                                                       | n Einloggen gelangen Sie in Ihr<br>t. Von da aus können Sie auf d<br>wünschte Seite wechseln                                                                                                    | rem<br>ie                                                                                                    |          |
| Nach den<br>Accoun<br>ge<br>vetwissen                                                          | n Einloggen gelangen Sie in Ihr<br>t. Von da aus können Sie auf d<br>ewünschte Seite wechseln<br>e 🔅 Dozenten 🗎 Kalender 🏻 🏔 Messages                                                                                                    | em<br>ie<br>Oliver Schäfer ~ 🥪 🔍                                                                                                    | e 🔮 1    |
| Nach den<br>Accounge<br>ge<br>Startseite P Kurs<br>MY ACCOUNT<br>E Dashboard<br>& Bestellungen | n Einloggen gelangen Sie in Ihr<br>t. Von da aus können Sie auf d<br>ewünschte Seite wechseln<br>e Abozenten E Kalender Messages<br>ello Oliver Schäfer<br>t Oliver Schäfer? Log out<br>m your account dashboard you can view your recent or<br>d account details. | em<br>ie<br>··· Oliver Schäfer ~ <table-cell> Q<br/>ders, manage your shipping and billing addresses, and edit your</table-cell>                                                                                                    | Password |